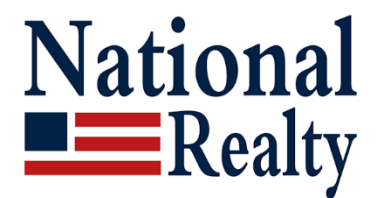

## 11890 Sunrise Valley Dr. Reston, VA 20191 703-860-4600

# **Transfer to National Realty - Virginia** You have two options to transfer your license with DPOR.

## Note: Links to pdf forms are also available at joinnational.com/transfer

**In-person:** Fill out the DPOR transfer form. Sign and send with fee. Form: joinnational.com/transfer-dpor.pdf Payment: joinnational.com/creditcard.pdf You may email the form to us. Paulhartke22@gmail.com or fax: 571-946-8181

**Online**: Log in to DPOR Online Services <u>dpor.virginia.gov/Boards/OnlineServices</u> Note: If no login with DPOR, click create a profile.

- 1) Log in with your email and password.
- 2) Click your name. Click "Activate/Transfer License"
- 3) Enter company info: National Realty is a "firm" when asked. Our Brokerage License number: 0226007035. MLS: NATL1
- 4) After you submit your payment online. Let us know. We will approve online.

#### To change to us with your Realtor association.

**NVAR:** Fill out the Transfer Form on their site OR joinnational.com/NVAR-transfer.pdf. **DAAR:** Fill out the Member Change form on their site OR joinnational.com/DAAR-transfer.pdf

### Bright MLS: Log into Brightmls.com

Click your name (upper right), then "Account and Settings." Scroll down. Click "Agent Transfer" on left. Our broker code is NATL1. The Account page also has an option to transfer listings. "Agent Listings Transfer"

If not a member of Realtor Association and/or BrightMLS: NVAR: Go to nvar.com. Click "Who we are" and "Join/Renew". DAAR" Go to dullesarea.com. Click "Join DAAR." BrightMLS: Go to BrightMLS.com. Click Join and fill out the information.